# Entering Manual Schedules (Job Aid 11)

### Overview

Schedules can be entered manually for departments that are currently not on autoschedule. The current process is when a department manager hand writes the schedule for his/her department and turns it into the Store Director or Schedule Writer. The Store Director or Schedule Writer then manually enters the shifts into mySchedule.

#### Process

This job aid will show the following processes:

🌔 mySchedule

- How to enter manual schedules
- How to enter manual schedules for Overnight Employees

#### How to Enter Manual Schedules

#### From the main screen:

1. Click on Scheduler tab.

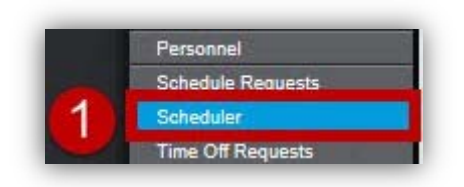

2. Click the **Filter** icon. A selection window will appear.

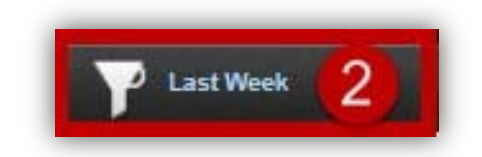

 Choose the correct Week (Next Week) from the drop down menu. Select the desired department from the Labor field using the drop down menu. After changing the settings, click OK.

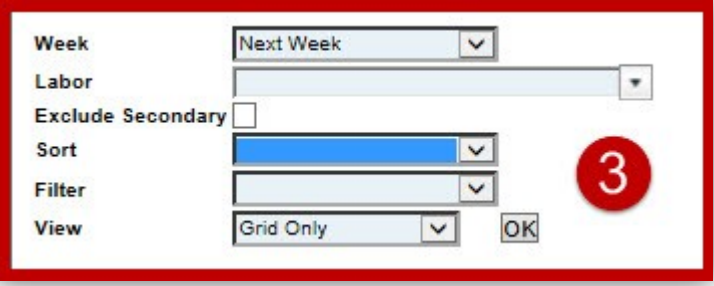

4. Highlight the employee from the scheduler grid

|   | -   | Name         | Primary Labor  | Sch Hre | Eat.Benefit Ti |
|---|-----|--------------|----------------|---------|----------------|
| 4 | B P | Apple, Jacks | 347 FE Service | 0.00    | 0.0            |
|   |     | Boo. Berry   | 347 FE Admin   | 0.00    | 0.00           |

Continued on next page

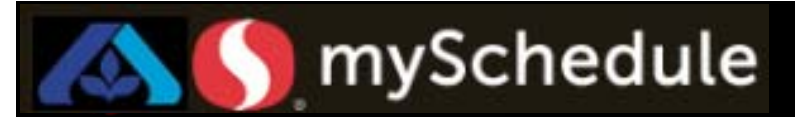

## **Entering Manual Schedules (continued)**

5. Click the **field** under the appropriate date/time and enter the employee's shift for that day/week etc. As a best practice, use military time when entering the start and end of shift. Repeat this step for every shift for the week. When the employee is scheduled for a day off, leave the cell blank.

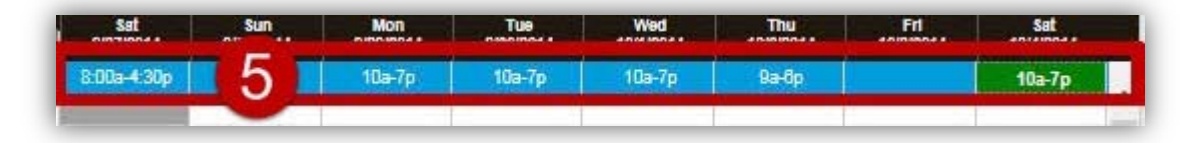

6. After the employee's shift has been entered click the **Save** icon.

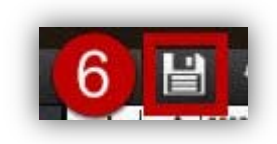

If any of the entered schedules go against the employee's availability or min/max schedule requirements, a Schedule Errors/Warnings message will appear.

| Name                       |                                                                                                    |                                     |                     |
|----------------------------|----------------------------------------------------------------------------------------------------|-------------------------------------|---------------------|
| utomare, Kevin             | A Shift (10:00a-7:00p (<br>A Shift (10:00a-7:00p (<br>A Shift (10:00a-7:00p (<br>A Shift (9:00a-6:00p or | lability.<br>Iability.<br>Iability. |                     |
| Return To Schedule Editing |                                                                                                    | Clear Schedule Edits                | Override/Save Edits |

- Click **Return To Schedule** Editing to change the schedule
- Click Clear Schedule Edits to clear the schedule entries
- Click **Override/Save Edits** to override the warnings and continue with the schedule entered

7. Click the **Save** icon.

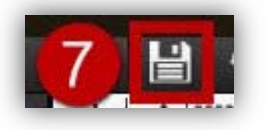

Follow steps 4 to 7 for the next employees on the handwritten schedule.

Continued on next page

# 🔊 🌔 mySchedule

## How to Enter Manual Schedules for Overnight Employees

For overnight employees (shifts that will cross midnight), you will need to enter the employee's schedule on the calendar day of the start of the shift.

In this example, you will be entering an overnight shift where the employee will start work on Monday night at 10pm and end work on Tuesday morning at 7am.

Week

Labor

Sort

Filter

View

Exclude Secondary

## From the main screen:

1. Click on Scheduler tab.

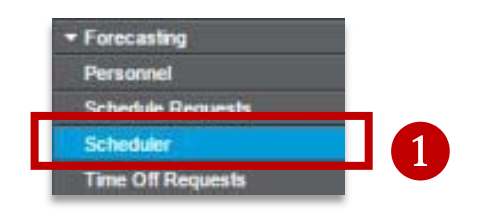

Click the **Filter** icon. A selection window will appear.

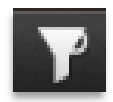

3. Choose the correct Week (**Next Week**) from the drop down menu.

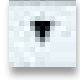

4. Change the Labor field by selecting the drop down menu. A selection window will appear.

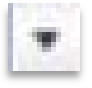

 Highlight the desired department (Grocery) or job (Night Stock) click the checkmark icon.

Night Stock

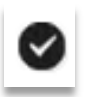

 Click **OK**. The screen will return to Scheduler tab.

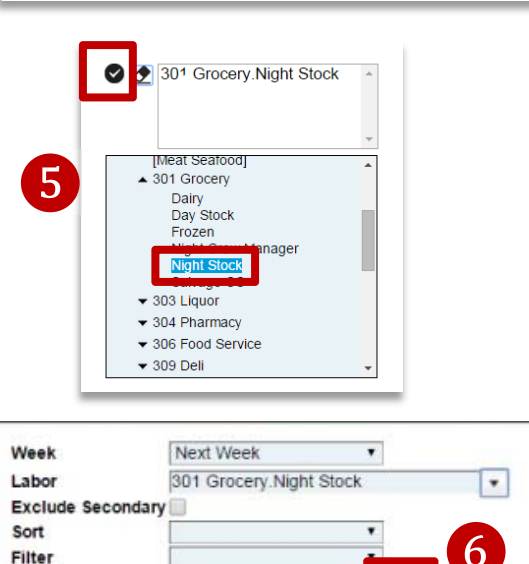

Default

Next Week

Default

.

OK

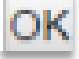

Continued on next page

View

## **Entering Manual Schedules (continued)**

| •          | Name              | Primary Labor | Sch Hrs | Est.TOR | Sat<br>10/25/2014 | Sun<br>10/26/2014 | Mon<br>10/27/2014 | Tue<br>10/28/2014 | Wed<br>10/29/2014 | Thu<br>10/30/2014 | Fri<br>10/31/2014 | Sat<br>11/1/2014 |
|------------|-------------------|---------------|---------|---------|-------------------|-------------------|-------------------|-------------------|-------------------|-------------------|-------------------|------------------|
| QP         | Smith, Joe        | Night Stock   | 0.00    | 0.00    |                   |                   |                   |                   |                   |                   |                   |                  |
| QF         | Monelo, Anna      | Checker       | 40.00   | 0.00    | 4:00a-1:00p       | 4:00a-1:00p       | 4000 1000         |                   |                   | 4:00a-1:00p       | 4:00a-1:00p       | 4:00a-1:00p      |
| <b>O</b> F | Peri, Gregory     | Night Stock   | 0.00    | 0.00    |                   |                   |                   |                   |                   |                   |                   |                  |
| QP         | Matheu, Clay      | Dairy         | 0.00    | 0.00    |                   |                   | ĺ                 |                   |                   |                   |                   |                  |
| QP         | Baker, Monique    | Night Stock   | 0.00    | 0.00    |                   |                   |                   |                   |                   |                   |                   |                  |
| QP         | Ozwald, Clara     | Night Stock   | 0.00    | 0.00    |                   |                   | 7                 |                   |                   |                   |                   |                  |
| QF         | Shellington, Jack | Night Stock   | 0.00    | 0.00    |                   |                   |                   |                   |                   |                   |                   |                  |
| QF         | Robinson, Sofia   | Frozen        | 0.00    | 0.00    |                   |                   |                   |                   |                   |                   |                   |                  |
| QP         | Ram, Gloria       | Dairy         | 0.00    | 0.00    | 5:00a-2:00p       |                   |                   |                   |                   |                   |                   |                  |

7. Highlight the **employee** from the scheduler grid

🌔 mySchedule

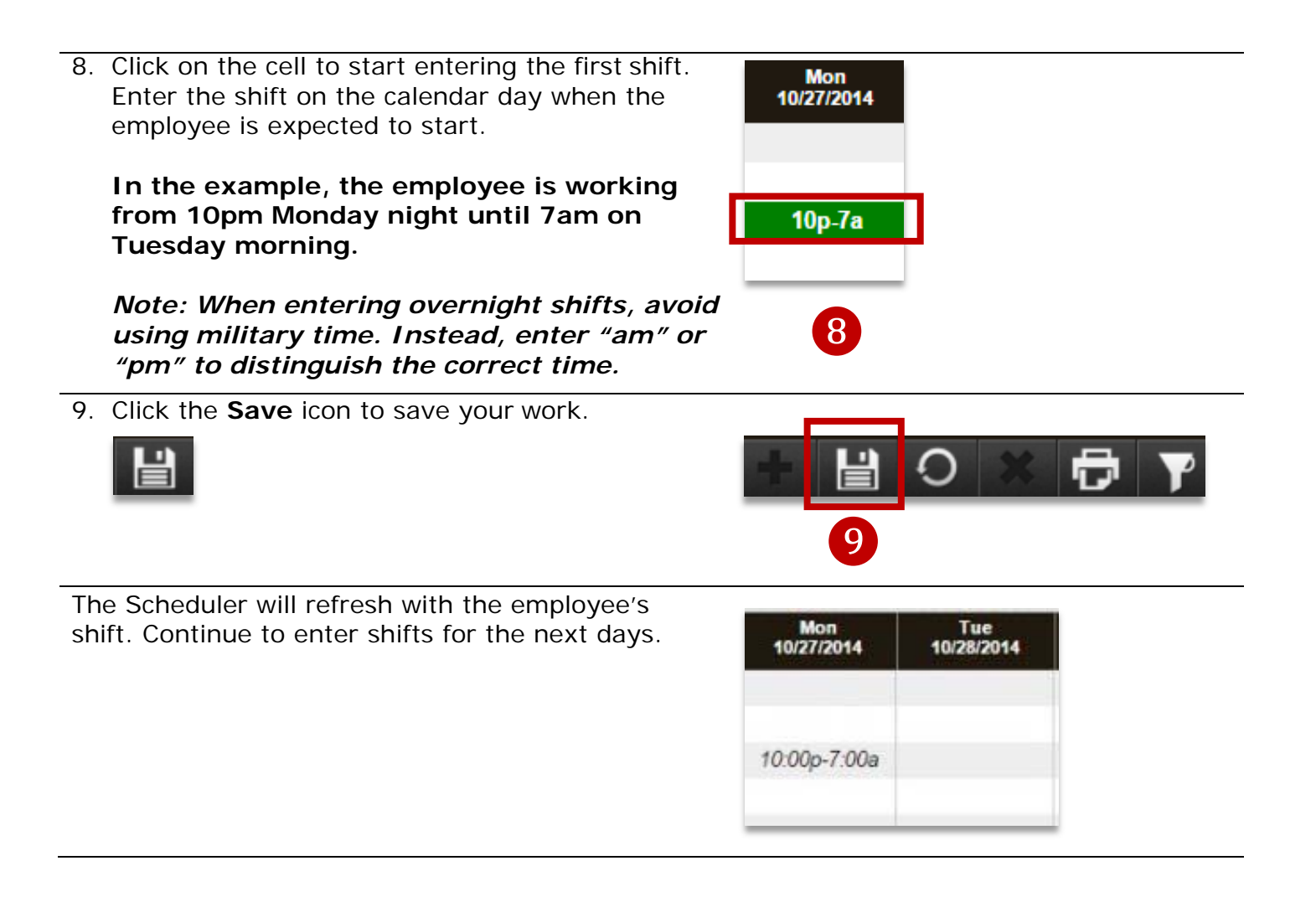